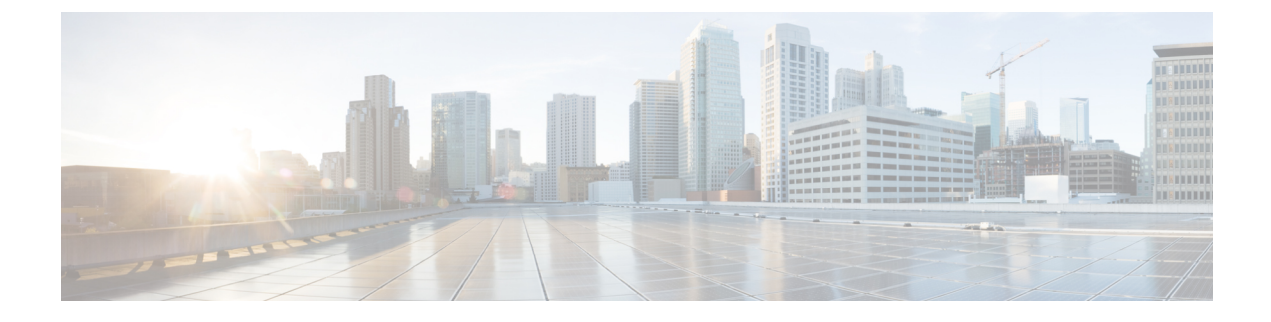

# **Installing the Cisco Modeling Labs Client**

- Installing the Cisco Modeling Labs Client, page 1
- Cisco Modeling Labs Client Requirements, page 2
- Downloading Cisco Modeling Labs Client, page 3
- Creating a Web Services Profile, page 4
- Verifying Your Cisco Modeling Labs Installation, page 7

# Installing the Cisco Modeling Labs Client

The Cisco Modeling Labs client is a powerful cross-platform user interface for creating and editing topologies, and simulating those topologies on the Cisco Modeling Labs server. You can quickly create and edit complex topologies using a graphical point-and-click editor. You can also interact directly with your running simulations from the user interface.

The purpose of this guide is to help you get the Cisco Modeling Labs client up-and-running as quickly as possible. For additional information regarding your specific client installation needs, refer to the following documents:

- Cisco Modeling Labs User Guide, Release 1.0.1—Identifies the user interface and user tasks in greater detail
- Release Notes for Cisco Modeling Labs 1.0 .1-Identifies known issues and workarounds
- Cisco Modeling Labs Online Help

# **Cisco Modeling Labs Client Requirements**

| Requirement      | Description                    |
|------------------|--------------------------------|
| Operating System | Either of the following:       |
|                  | Microsoft Windows              |
|                  | • Windows 7                    |
|                  | • Windows 8                    |
|                  | • Apple Mac OS X 10.8 or later |
| Memory (RAM)     | 500 MB                         |
| Disk Space       | 150 MB                         |

Table 1: Hardware Requirements

### Table 2: Software Requirements

| Requirement                    | Description                                                                                                    |  |  |
|--------------------------------|----------------------------------------------------------------------------------------------------|--|--|
| Java Runtime Environment (JRE) |                                                                                                    |  |  |
| Windows                        | Either of the following:                                                                                                    |  |  |
|                                | • Version 6                                                                                                    |  |  |
|                                | • Version 7                                                                                                    |  |  |
| Mac OS X                       | Either of the following:                                                                                                    |  |  |
|                                | • Version 6                                                                                                    |  |  |
|                                | • Version 7                                                                                                    |  |  |
|                                |                                                                                                    |  |  |
| Browser                        | Any of the following:                                                                                                    |  |  |
|                                | Google Chrome Version 33.0 or later                                                                                                    |  |  |
|                                | • Internet Explorer 10.0 or later (See note below.)                                                                                                    |  |  |
|                                | Mozilla Firefox 28.0 or later                                                                                                    |  |  |
|                                | • Safari 7.0 or later                                                                                                    |  |  |
|                                | <b>Note</b> Internet Explorer is not supported when using the AutoNetkit visualization functionality or the User Workspace Management interface. See the Cisco Modeling Labs User Guide, Release 1.0.1 for more information. |  |  |

# **Downloading Cisco Modeling Labs Client**

### **Before You Begin**

- Ensure that you know the download location for the Cisco Modeling Labs client.
- Ensure that you know the appropriate IP address or hostname for the Cisco Modeling Labs server.

**Step 1** Open a web browser and enter the IP address or hostname for the Cisco Modeling Labs server and include "/download," as shown in the following figure.

### Figure 1: Cisco Modeling Labs Client Software Files

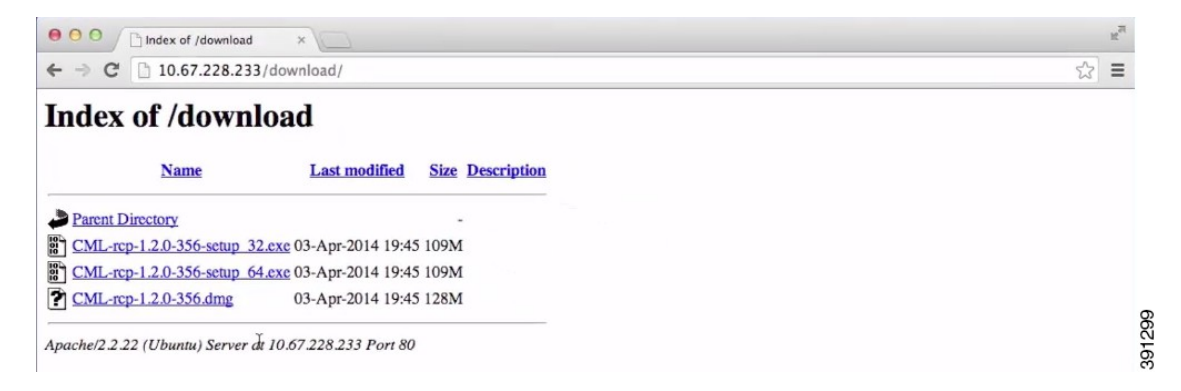

Three files are available for download:

- <CML-1.x>-64-bit.exe file for Windows
- <CML-1.x>-32-bit.exe file for Windows
- <CML-1.x>.dmg package for Mac OS X
- **Important** You must download the correct version *.exe* file that exactly matches your Java installation. For example, if you are running Java 32-bit, then you must download the 32-bit.exe file for the Cisco Modeling Labs client to work correctly. Similarly, if you are running Java 64-bit, then you must download the 64-bit .exe file.
- **Step 2** Click the file that is appropriate for your operating system and hardware to start the download.

### What to Do Next

See sections Windows Installation Process, on page 4 and Mac OS X Installation Process, on page 4 for more information.

## **Windows Installation Process**

| Step 1 | After the selected | .exe file has finished do | ownloading, doul | ole-click it to start the | Cisco Modeling La | abs client installation |
|--------|--------------------|---------------------------|------------------|---------------------------|-------------------|-------------------------|
|--------|--------------------|---------------------------|------------------|---------------------------|-------------------|-------------------------|

- **Step 2** In the Cisco Modeling Labs Setup wizard, click Next.
- **Step 3** Review the License Agreement and click **Agree**.
- **Step 4** In the **Choose Install Location** window, click **Browse** to navigate to a new location, or click **Next** to choose the default location.
- **Step 5** In the Choose Start Menu Folder window, choose the default and click Next.
- **Step 6** In the **Installation Type** window, accept the defaults and click **Install**. The installation process begins.
- **Step 7** When the installation completes, click **Finish**. The Cisco Modeling Labs client opens.

## What to Do Next

The next step is to configure the Cisco Modeling Labs client to communicate with the Cisco Modeling Labs server, as described in the section Creating a Web Services Profile, on page 4.

## **Mac OS X Installation Process**

| Step 1 | After the selected .dmg package is downloaded, open it.                                                |
|--------|----------------------------------------------------------------------------------------------------|
| Step 2 | (Optional) Rename the <rcp-xxx> folder as Cisco Modeling Labs.</rcp-xxx>                               |
| Step 3 | Click the Cisco Modeling Labs folder, and drag-and-drop it into the Applications folder.               |
| Step 4 | (Optional) Drag the CML.app button from the Applications > Cisco Modeling Labs folder to your desktop. |
| Step 5 | Double-click the CML.app button to open the Cisco Modeling Labs client.                                |
| Step 6 | Review the License Agreement and then click Agree. The Cisco Modeling Labs client opens.               |

## What to Do Next

The next step is to configure the Cisco Modeling Labs client to communicate with the Cisco Modeling Labs server, as described in the section Creating a Web Services Profile, on page 4.

# **Creating a Web Services Profile**

## **Before You Begin**

- Ensure that you know the appropriate IP address or hostname of the Cisco Modeling Labs server.
- Ensure that you know the Web Services port number.

- Ensure that you know the username and password for connecting to the Cisco Modeling Labs server. The username and password should be provided by your system administrator.
- Step 1On Windows, choose File > Preferences > Web Services.On OS X, choose Cisco Modeling Labs > Preferences > Web Services.
- Step 2 Click the Add New Profile button to open the Web Services Profile dialog box, which is shown in the following figure.

### Figure 2: Web Services Profile Dialog Box

| Profile name: | New profile           |  |
|---------------|-----------------------|--|
| Base URI:     | http://localhost:8080 |  |
|               | OK Cancel             |  |

**Step 3** In the **Profile name** field, enter a name for your profile.

**Step 4** Update the **Base URI** field with the IP address of the Cisco Modeling Labs server you are connecting to. Use the format http://<*IP address* | *hostname*>:8080, (for example, http://10.10.10.10.8080).

**Note** An active profile allows you to connect to the Cisco Modeling Labs server. The profile name is not used anywhere else in Cisco Modeling Labs. You can create multiple profiles if you have multiple Cisco Modeling Labs servers to connect to.

### Step 5 Click OK.

**Step 6** Log in to the Cisco Modeling Labs client using the credentials provided by your system administrator. Ensure that the word Compatible (shown in green) is displayed for each field, indicating that Web Services are correctly configured, as shown in the following figure.

### Figure 3: Newly Created Web Services Profile

| <ul> <li>General</li> <li>Help</li> <li>Install/Update</li> <li>Node Subtypes</li> <li>SSH2</li> <li>Team</li> <li>Web Services</li> <li>Terminal</li> <li>Topology Editor</li> <li>Web Services</li> <li>Compatible. (Version: '1.2')</li> <li>More</li> <li>Simulation Engine</li> <li>Inttp://192.168.32.133:8080/roster/rest</li> <li>Compatible. (Version: '1.2')</li> <li>More</li> <li>OpenStack</li> <li>Inttp://192.168.32.133:8080/openstack/rest</li> <li>Compatible. (Version: '1.2')</li> <li>More</li> <li>OpenStack</li> <li>Inttp://192.168.32.133:8080/openstack/rest</li> <li>Compatible. (Version: '1.2')</li> <li>More</li> <li>OpenStack</li> <li>Inttp://192.168.32.133:8080/ank/rest</li> <li>Compatible. (Version: '1.3')</li> <li>More</li> <li>AutoNetkit</li> <li>Inttp://192.168.32.133:8080/ank/rest</li> <li>Compatible. (Version: '1.0')</li> <li>See also AutoNetkit Visualization preferences.</li> <li>Store encrypted passwords in system's secure storage.</li> <li>Restore Defaults</li> <li>Apply</li> </ul>                                                                                                    | type filter text                                                                                                    | Web Services 🔶                                                                                                    | • \$          |  |
|----------------------------------------------------------------------------------------------------|----------------------------------------------------------------------------------------------------|----------------------------------------------------------------------------------------------------|---------------|--|
| <ul> <li>&gt; Team</li> <li>&gt; Terminal<br/>Topology Editor</li> <li>&gt; Web Services</li> <li>Roster</li> <li>&gt; Mttp://192.168.32.133:8080/roster/rest</li> <li>&gt; Compatible. (Version: '1.2')</li> <li>More</li> <li>Simulation Engine</li> <li>&gt; http://192.168.32.133:8080/simengine/rest</li> <li>&gt; Compatible. (Version: '1.2')</li> <li>More</li> <li>OpenStack</li> <li>&gt; http://192.168.32.133:8080/openstack/rest</li> <li>&gt; Compatible. (Version: '1.2')</li> <li>More</li> <li>OpenStack</li> <li>&gt; http://192.168.32.133:8080/openstack/rest</li> <li>&gt; Compatible. (Version: '1.3')</li> <li>More</li> <li>AutoNetkit</li> <li>&gt; http://192.168.32.133:8080/ank/rest</li> <li>&gt; Compatible. (Version: '1.0')</li> <li>See also AutoNetkit Visualization preferences.</li> <li>Store encrypted passwords in system's secure storage.</li> <li>Restore Defaults Apply</li> </ul>                                                                                                    | <ul> <li>&gt; General</li> <li>&gt; Help</li> <li>&gt; Install/Update</li> <li>Node Subtypes</li> <li>SSH2</li> </ul> | Active profile: CiscoCML   Master Credentials Username: guest                                                                                                    | ) 🗙 🖉         |  |
| > Web Services       Image: Netropy of the secure stars and the secure stars and the secure sta         | > Team<br>> Terminal<br>Topology Editor                                                                               | Web Services<br>Roster                                                                                                    |               |  |
| Simulation Engine          Simulation Engine         http://192.168.32.133:8080/simengine/rest         Compatible. (Version: '1.2')         More         OpenStack         Image: http://192.168.32.133:8080/openstack/rest         Compatible. (Version: '1.3')         More         AutoNetkit         Image: http://192.168.32.133:8080/ank/rest         Compatible. (Version: '1.3')         More         See also AutoNetkit Visualization preferences.         Store encrypted passwords in system's secure storage.         Restore Defaults         Apply                                                                                                    | > Web Services                                                                                                    | Compatible. (Version: '1.2')                                                                                                    | More          |  |
| Compatible. (Version: '1.2')       More         OpenStack       Image: Compatible. (Version: '1.3')         More       More         AutoNetkit       Image: Compatible. (Version: '1.3')         More       More         AutoNetkit       Image: Compatible. (Version: '1.0')         See also AutoNetkit Visualization preferences.       Image: Compatible. (Version: '1.0')         Store encrypted passwords in system's secure storage.       Restore Defaults         Apply       Image: Compatible. (Version: '1.0')                                                                                                    |                                                                                                    | Simulation Engine           Image: Simulation Engine           Image: Simulating Engine |               |  |
| Image: http://192.168.32.133:8080/openstack/rest         Compatible. (Version: '1.3')         AutoNetkit         Image: http://192.168.32.133:8080/ank/rest         Image: http://192.168.32.133:8080/ank/rest     <                                                                                                    |                                                                                                    | Compatible. (Version: '1.2')<br>OpenStack                                                                                                    | More          |  |
| AutoNetkit         ✓ http://192.168.32.133:8080/ank/rest         ✓ compatible. (Version: '1.0')         See also <u>AutoNetkit Visualization</u> preferences.         ✓ Store encrypted passwords in system's secure storage.         Restore Defaults <u>Apply</u>                                                                                                    |                                                                                                    | Compatible. (Version: '1.3')                                                                                                    | More          |  |
| Compatible. (Version: '1.0')       More         See also AutoNetkit Visualization preferences.         Image: Comparison of the second second sec                                                                |                                                                                                    | AutoNetkit  http://192.168.32.133:8080/ank/rest                                                                                                    |               |  |
| Image: Construction of the second second |                                                                                                    | Compatible. (Version: '1.0')<br>See also <u>AutoNetkit Visualization</u> preferences.                                                                                                    | More          |  |
| Restore Defaults Apply                                                                                                    |                                                                                                    | Store encrypted passwords in system's secure st                                                                                                    | orage.        |  |
|                                                                                                    |                                                                                                    | Restore Defaults                                                                                                    | <u>A</u> pply |  |

- **Note** Errors (shown in red) indicate that Web Services are not configured for the Cisco Modeling Labs client. Possible errors include:
  - java.net.ConnectException: Connection timed out: connect—The Cisco Modeling Labs server is not running, or a firewall is blocking the port.
  - Verify that the Cisco Modeling Labs server is up-and-running, and change the port setting if needed.
  - java.net.ConnectException: Connection refused—The Active profile is not being recognized. Verify that the Web Services Profile settings are correct.
  - URI is not absolute—An incorrect IP address or hostname was provided. Ensure that you are using the correct IP address or hostname to the Cisco Modeling Labs server that was provided by your system administrator.
  - Unauthorized User—An unrecognized user or incorrect password was provided. Ensure that you are using the correct username and password credentials that were provided by your system administrator.

**Step 7** Click **Apply** and then click **OK** to save the changes.

### What to Do Next

Verify the communications channel exists between the Cisco Modeling Labs client and the Cisco Modeling Labs server by creating and launching a simulation.

## **Verifying Your Cisco Modeling Labs Installation**

### **Before You Begin**

- Ensure that you have installed the Cisco Modeling Labs client software.
- Ensure that you are using a valid Web Services Profile.

| Step 1 | On Windows: From the Cisco Modeling Labs client menu bar, choose File > New > Topology Project.<br>On OS X: From the Cisco Modeling Labs client menu bar, choose File > New > Project.                                                                                                    |
|--------|----------------------------------------------------------------------------------------------------|
| Step 2 | On Windows: Enter Topology for the project name, and click Finish.<br>On OS X: Choose Topology > Topology Project, and select Next. Enter the topology project name, and click Finish.                                                                                                    |
| Step 3 | <b>On Windows:</b> Choose <b>Projects</b> > <b>Topology</b> , then choose <b>File</b> > <b>New</b> > <b>Topology</b> to create a sample topology to verify your Cisco Modeling Labs client installation.<br><b>On OS X:</b> Choose <b>File</b> > <b>New</b> > <b>Other</b> to create a sample topology to verify your Cisco Modeling Labs client installation. |

Step 4 On Windows: Enter topology.virl for the topology name, and click Finish.

**On OS X:** Choose **Topology** > **Topology** and click **Next**. Select the Parent folder and enter the filename **topology.virl**. Click **Finish**.

- **Step 5** Choose **Palette** > **Nodes** and click **IOSv** to add a Cisco IOSv device to the topology.
- **Step 6** Click anywhere on the canvas to position the device, and click the canvas two more times to add two more devices.
- **Step 7** Choose **Palette** > **Tools** and click **Connect** to create links between the three devices:
  - a) Click a source device on the canvas, and then click a target device on the canvas to create a link between the two devices.
  - b) Create links for the remaining devices on the canvas. When done, the links should appear as those shown in the following figure.

#### Figure 4: Three-node Network

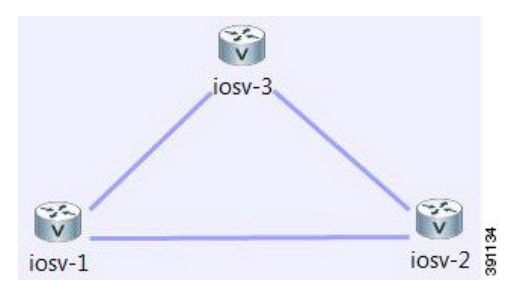

- **Step 8** From the toolbar, click the **Save** button to save the topology.
- Step 9 From the toolbar, click the Launch Simulation button to run the simulation. In the Simulations view, you will see that the node states are [ACTIVE], meaning the nodes are running and ready for use.
- **Step 10** Right-click the corresponding node and choose **Telnet** > **to its Console port**, as shown in the following figure.

### Figure 5: Accessing a Running Node

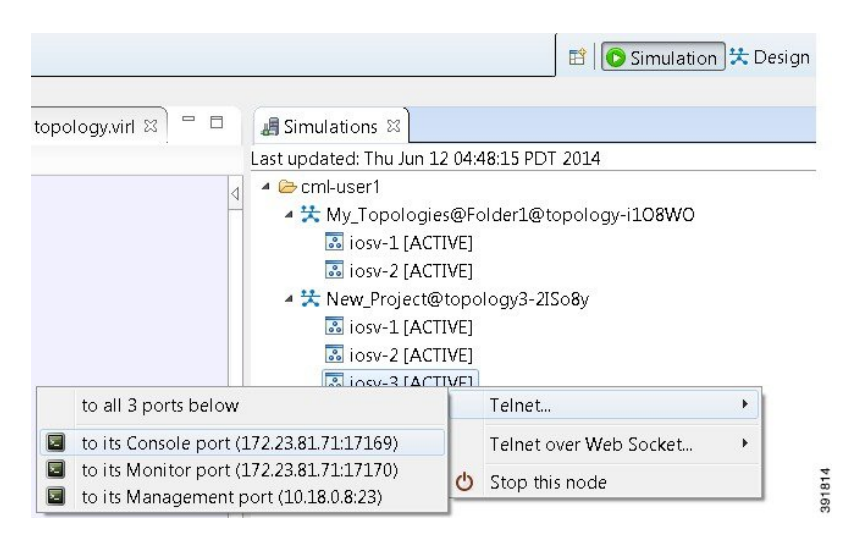

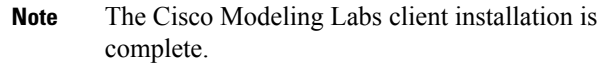

**Step 11** (Optional) To stop the simulation, in the **Simulations** view, right-click the simulation name and select **Stop simulation**, as shown in the following figure.

#### Figure 6: Stopping a Simulation

| 4 Simulations 원                 |                                                 | 🤣 🗖 🗖 |
|---------------------------------|-------------------------------------------------|-------|
| ast updated: Fri Jun            | 06 05:24:33 PDT 2014                            |       |
| ▲ ⇔cml-user1<br>▲ ☆ New Project | t@topologv3-Gvu760                              |       |
| iosv-1                          | Open messages console<br>Extract configurations |       |
| 🔜 iosv-3                        | Stop simulation                                 | 91633 |

**Step 12** (Optional) To delete a sample topology, select the topology in the **Projects** view, and click the **Delete** icon in the toolbar. See the Cisco Modeling Labs online help and the *Cisco Modeling Labs User Guide, Release 1.0.1* for more information.

I